## Clarivate

# Library Software Academy FAQ's

### Contents

| LOG                  | IN AND USER REGISTRATION                                                                                                    | 2                |
|----------------------|----------------------------------------------------------------------------------------------------|------------------|
| 1.<br>2.<br>3.<br>4. | How can I sign in to the Library Software Academy?<br>Can I sign in without a Support Portal account?<br>I don't have a Support Portal account, how can I create one?<br>I created a new Support Portal account but after signing in I got a blank page | 222              |
| 5.<br>6.<br>7.       | What if your institution doesn't want you affiliated with them in Support<br>Portal? Is there a 'view only' user?<br>I don't remember my Support Portal credentials, what should I do?<br>Who should I contact if I have problems logging in?           | 2<br>2<br>2<br>2 |
| 8.                   | What happens when you change institutions?                                                                                                    | 2                |
| LEAF                 | RNING HISTORY MIGRATION                                                                                                    | 3                |
| 9.<br>10.            | I've finished my certification on Cornerstone Will I be able to see my<br>completed certifications on the new platform?<br>How can I see my completed certifications on the new platform, and                                                           | 3                |
|                      | download the certificate?                                                                                                    | 3                |
| CER                  | TIFICATION PROCESS                                                                                                    | 3                |
| 11.                  | After I'm logged in, what is the process I need to go through to get my certificate in the Library Software Academy?                                                                                                    | с<br>З           |
| 12.                  | How do I enroll in a course?                                                                                                    | 3                |
| 13.                  | Do I have to complete all the e-learning modules before I take the test?                                                                                                    | 4                |
| 14.                  | How do I take the test?                                                                                                    | 4                |
| 15.                  | Can I submit the test without answering all the questions?                                                                                                    | 4                |
| 16.                  | How can I go back and review to see if I've missed any questions on the test?                                                                                                    | 4                |
| 17.                  | Can I start the exam, save, and finish another time?                                                                                                    | 4                |
| 18.                  | How do I know if I've passed the lest?                                                                                                    | 4                |
| 19.                  | I've completed the exam and passed, where can I find my certificate to print?                                                                                                    |                  |
| 20                   | If I fail how can bratake the test?                                                                                                    | э<br>4           |
| 20.<br>21            | II I Iall, now can I retake the test :                                                                                                    | 0                |
| <b>Z</b> 1.          | now can i access my grades?                                                                                                    | o                |

#### Login and User Registration

#### 1. How can I sign in to the Library Software Academy?

You can sign in to the Library Software Academy using this link <u>Library Software</u> <u>Learning (clarivate.com)</u>. Click the "SAML SSO" button, and you'll be redirected to The Support Center. Login with your Support Portal credentials and you'll be redirected to the Library Software Academy.

#### 2. Can I sign in without a Support Portal account?

No, a Support Portal account is required to access the Library Software Academy.

#### 3. I don't have a Support Portal account; how can I create one?

On the Support Portal login page, click "Register" at the bottom left of the screen to create a new account.

After creating an account, to access the Library Software Academy, your institution's admin will have to affiliate your account with your institution. See here how to do that: <u>How do I request a Support Portal Login for a new staff member? -</u> <u>Ex Libris Knowledge Center (exlibrisgroup.com)</u>. Only after it's done will you have access to the Library Software Academy.

#### 4. I created a new Support Portal account, but after signing in, I got a blank page.

That means your account is not affiliated with an institution. After creating an account, to access the Library Software Academy your institution's admin will have to affiliate your account with your institution. See here how to do that: <u>How do I request a Support Portal Login for a new staff member? - Ex Libris Knowledge Center (exlibrisgroup.com)</u>. Only after it's done will you have access to the Library Software Academy.

## 5. What if your institution doesn't want you affiliated with them in Support Portal? Is there a 'view only' user?

No. If your institution won't affiliate you with them, then you can't access the Library Software Academy and take the certifications.

You can still learn all the material from the knowledge center: <u>Home - Ex Libris</u> <u>Knowledge Center (exlibrisgroup.com)</u>.

#### 6. I don't remember my Support Portal credentials, what should I do?

You should click on one of these buttons on the Support Portal login page:

Forgot your password? Click here if you are having issues logging in.

#### 7. Who should I contact if I have problems logging in?

If you have problems logging in to your Support Portal account, please contact Support Portal by clicking on this button:

Click here if you are having issues logging in.

If your Support Portal account is OK, but you still have problems logging in to the Library Software Academy please contact us at: <u>learn@clarivate.com</u>.

#### 8. What happens when you change institutions?

A new account will be created for you in the new institution. If you have any learning records associated with the old institution account, please contact <u>learn@clarivate.com</u> to merge the accounts.

#### **Learning History Migration**

9. I've finished my certification on the previous Ex Libris Academy, will I be able to see my completed certifications on the new platform?

If your previous account was affiliated with an institution, then YES.

Learning history of certifications completed between May and August will be uploaded by the beginning of September.

10. How can I see my completed certifications on the new platform, and download the certificate?

On the Library Software Academy homepage, under "My Courses," you can see all the certifications you've completed.

To download the certificate, click on the certification you'd like to see, and in the upper right corner, click "Download Certificate".

#### **Certification Process**

11. After I'm logged in, what is the process I need to go through to get my certificate in the Library Software Academy?

This is the certification process:

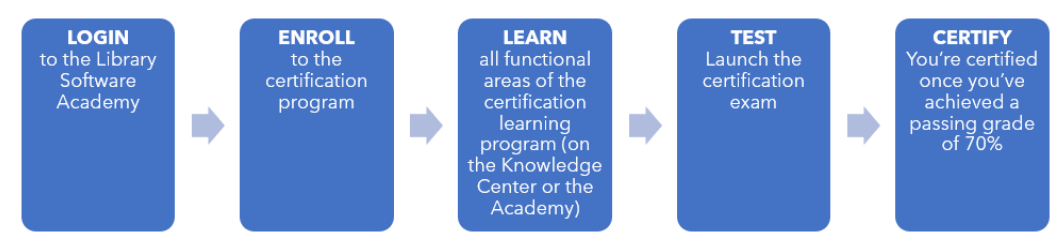

After you're logged in, you'll need to enroll in the course. In the course, you can review and learn all the functional areas of the certification. When you feel you know the material you can take the test and if you pass the test, you'll receive the certificate.

#### 12. How do I enroll in a course?

On the Library Software Catalog, click on the course you want:

| Library Software Catalog<br>Jibrary Software Catalog |                                          |                                       |                                                                  |                                                      | 1/2 < >                                                          |
|------------------------------------------------------|------------------------------------------|---------------------------------------|------------------------------------------------------------------|------------------------------------------------------|------------------------------------------------------------------|
| Alma<br>Administration Certification                 | Primo VE<br>Administration Certification | Primo<br>Administration Certification | Administration Certification<br>Español América Latina           | Alma<br>Administration Certification<br>Acquisitions | Alma<br>Administration Certification<br>E-Resource<br>Management |
| Alma Administration<br>Certification                 | Primo VE Administration<br>Certification | Primo Administration<br>Certification | Alma Administration<br>Certification - Español<br>América Latina | Alma Administration<br>Certification: Acquisitions   | Alma Administration<br>Certification: E-Resource<br>Management   |
| ENROLLED                                             | ENROLLED                                 | ENROLLED                              | ENROLLED                                                         | ENROLLED                                             | ENROLLED                                                         |
| E-learning                                           | E-learning                               | E-learning                            | E-learning                                                       | E-learning                                           | E-learning                                                       |

On the enrollment page that opens, click "ENROLL":

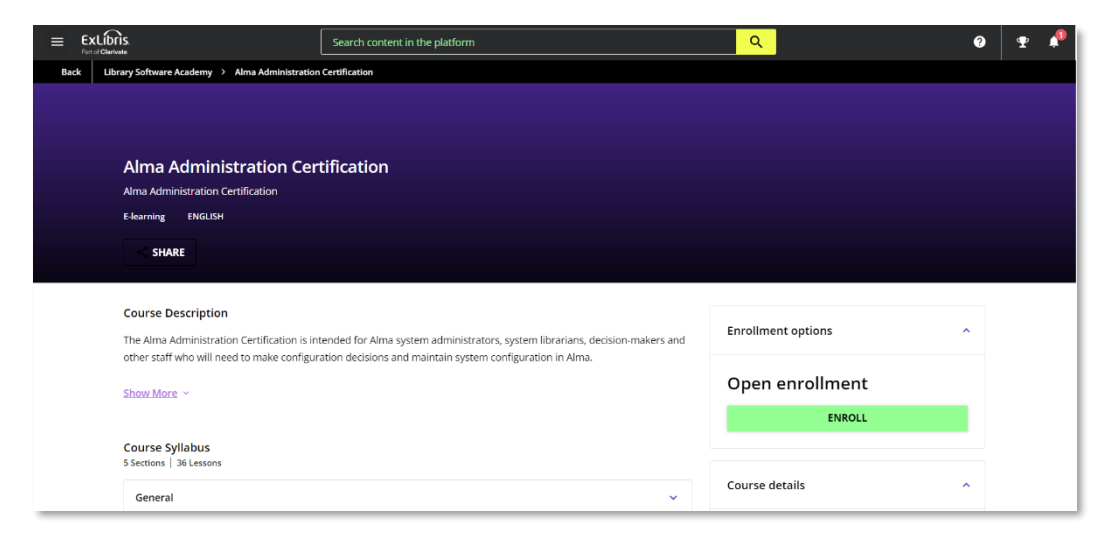

You'll be directed to the course page, where you can take the lessons.

#### 13. Do I have to complete all the e-learning modules before I take the test?

No, you can take the test whenever you want.

#### 14. How do I take the test?

On the course page, open the course syllabus by clicking on

The test will be the last lesson on the list. Choose it, and when you're ready click on "Start test":

| Alma Administration Certification              | · · · · · · · · · · · · · · · · · · ·                          | SHARE       | MANAGE 👻 |
|------------------------------------------------|----------------------------------------------------------------|-------------|----------|
| E-learning Course complexed                    |                                                                |             |          |
| Syllabus ×<br>5 Sections 36 Lessons            | Exam Alma Administration Certification                         | NEXT LESSON |          |
| 🔮 General 🗸 🗸                                  |                                                                |             |          |
| O Acquisitions ~                               |                                                                |             |          |
| O Fulfilment ~                                 |                                                                |             |          |
| O Resources                                    |                                                                |             |          |
| O Analytics ~                                  | Exam Alma Administration Certification                         |             |          |
| Exam Alma Administration Certification<br>Test | Number of questions     O     Time limit     Yes     Unlimited |             |          |
|                                                | Minimum Passing Score     Im Test can be passed     Yes        |             |          |
|                                                | START TEST                                                     |             |          |
|                                                |                                                                |             |          |
|                                                |                                                                |             |          |
|                                                |                                                                |             |          |
|                                                |                                                                |             |          |

15. Can I submit the test without answering all the questions?

Yes.

#### 16. How can I review the test to see if I missed any questions?

You can scroll up and down through the test questions.

#### 17. Can I start the exam, save, and finish another time?

Yes, you can. Click on "Leave test" on the upper right corner of the test page, and then choose "Save and leave".

#### 18. How do I know if I've passed the Test?

When you pass the test, you'll see this message:

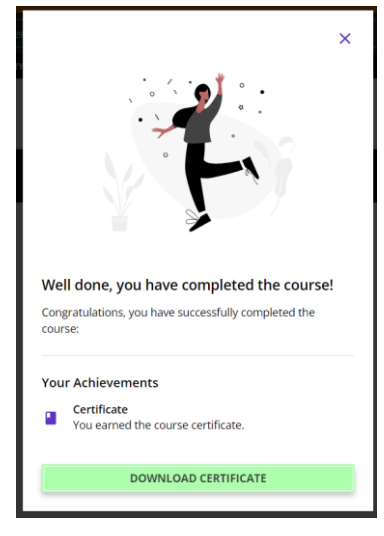

You are now certified. You'll be able to see your completions on the course page, where you can also download your certificate:

| Primo VE   | Become an Expert Series Quiz                                                                                                    |                      | <br>MANAC |   |
|------------|----------------------------------------------------------------------------------------------------|----------------------|-----------|---|
| E-learning | Course Completed                                                                                                    | DOWNLOAD CERTIFICATE | MANAG     |   |
|            |                                                                                                    |                      |           | 0 |
|            |                                                                                                    |                      |           |   |
|            |                                                                                                    |                      |           |   |
|            | Well Done! The course is completed.                                                                                                    |                      |           |   |
|            | You completed the course <b>Primo VE: Become an Expert Series Quiz</b> on 07/11/2024 at 04:13:58 pm.<br>You have earned a course certificate. |                      |           |   |
|            | RETAKE THE COURSE                                                                                                    |                      |           |   |
|            |                                                                                                    |                      |           |   |
|            |                                                                                                    |                      |           |   |

19. I've completed the exam and passed, where can I find my certificate to print?

When you pass the test, this message will pop open, and you can click on "Download Certificate":

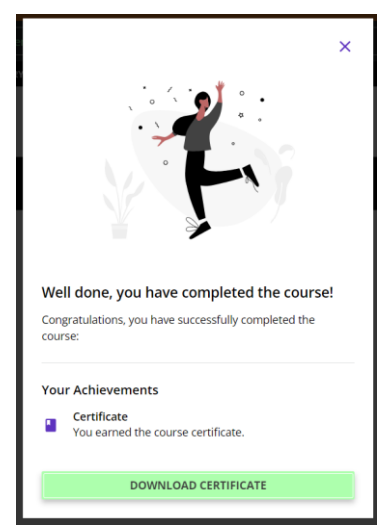

You can also download your certificate from the course page:

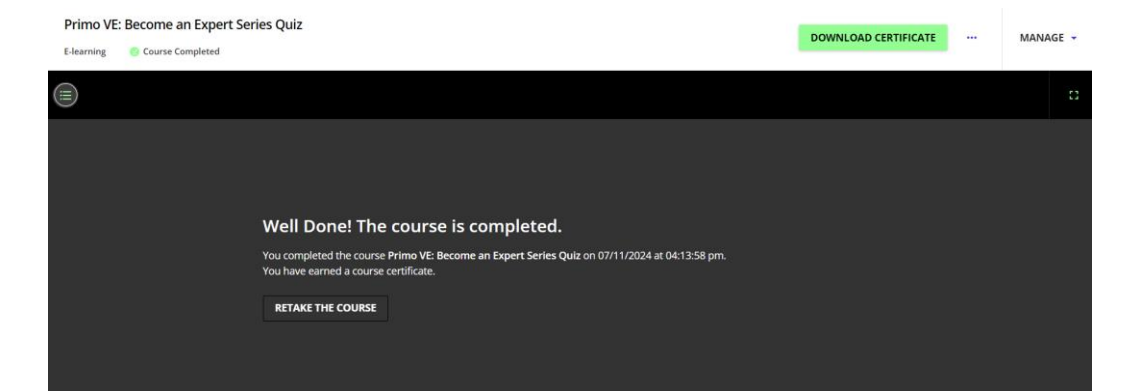

#### 20. If I fail, how can I retake the test?

If you fail the test, you'll see this on the course page:

| Syllabus<br>1 Lesson                           | $\times$ | Primo VE: Become an Expert Series Quiz                                                                                                    |
|------------------------------------------------|----------|----------------------------------------------------------------------------------------------------|
| Primo VE: Become an Expert Series Quiz<br>Test |          | Final score:<br>0%                                                                                                    |
|                                                |          | You have failed the test I'm sorry to inform you that you didn't pass the test, but remember, every failure brings you one step closer to success. Don't give up! RETAKE TEST SEE YOUR ANSWERS |

Click on "retake test" whenever you are ready.

#### 21. How can I access my grades?

You can see your grade for each course on the course page.

To see all your grades, go to "My Activities," in the user menu; choose "Courses", and you'll be able to see your progress and grades of all your courses.

#### <u>clarivate.com</u>

© 2024 Clarivate. Clarivate and its logo, as well as all other trademarks used herein are trademarks of their respective owners and used under license.